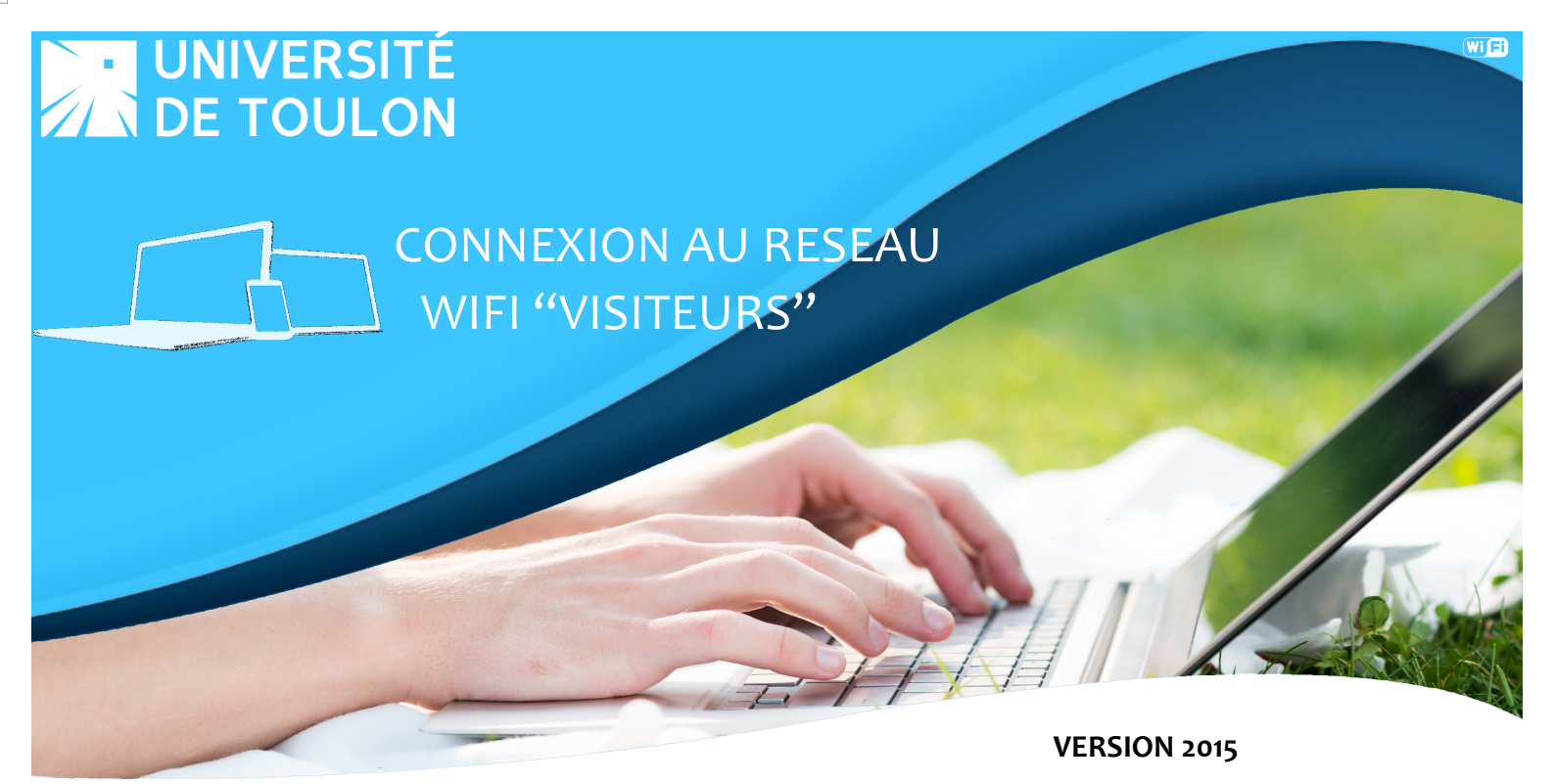

La connexion à visiteurs est réservée aux personnes accueillies à l'Université lors d'évènements par exemple et qui ne possèdent pas de compte dans un établissement d'enseignement supérieur. Pour celà, un compte leur est créé temporairement et leurs identifiants envoyés par SMS.

L'accès à ce service nécessite un mot de passe, afin de réserver ce service aux usagers non titulaires d'un compte. Le personnel de l'UTLN, à l'origine de l'invitation pourra trouver ce mot de passe sur l'Intranet. Notez que ce mot de passe changera plusieurs fois dans l'année.

|           |           | r                  |                                            |                        |               |        |              |
|-----------|-----------|--------------------|--------------------------------------------|------------------------|---------------|--------|--------------|
| - 14/: -: |           | ञ्ज़ि ₀ıtll₃s 🔳 75 | visiteurs                                  | <b>3</b> 41            | •••• ?        |        | 86 % 🔳       |
| = VVI-FI  |           |                    | 👔 👔 Les informations e                     | envoyées sur ce        |               |        |              |
| M         |           |                    | réseau peuvent êtr<br>d'autres utilisateur | re visibles par<br>rs. | Kéglages      | Wi-Fi  |              |
| ٩         | WI-FI     |                    | Connexion                                  | Connecter              | Wi-Fi         |        |              |
| ((a))     | Plus      |                    | automatique                                |                        |               |        |              |
|           |           | 4                  |                                            |                        | CHOISISSEZ UN | RÉSEAU |              |
|           | Réseau    |                    | Ouvrir le Centre                           | Réseau et partage      |               |        |              |
| Ψ.        |           |                    |                                            |                        | visiteurs     |        | <b>२</b> (i) |
| *         | visiteurs | (ţ;                |                                            |                        |               |        |              |
| . 1       |           |                    | FR 🔺 🗊 隆                                   | ( <b>(</b> )) 🚚        | aduenat       |        |              |

Parcourez les réseaux sans fil de votre périphérique (ordinateur portable, tablette ou smartphone) et cliquez sur le réseau **visiteurs**. Suivant les systèmes, vous devez cliquez sur **Connecter**.

| -        |                                                                                                    | -  |
|----------|----------------------------------------------------------------------------------------------------|----|
|          |                                                                                                    |    |
|          | Bienvenue sur le réseau Wifi Invité<br>de l'Université de Toulon                                                                                                    |    |
|          | Pour obtenir un acces, vous devez disposer d'un identifiant et d'un mot de passe.<br>Si vous n'êtes pas encore enregistré, recevez vos identifiants par SMS. Ils seront<br>valables pour la journée. | 0  |
|          | DÉVERROUILLER LE PORTAIL                                                                                                    |    |
|          | MOT DE PASSE DU PORTAIL                                                                                                    |    |
|          |                                                                                                    |    |
|          |                                                                                                    |    |
|          |                                                                                                    |    |
| A CARLES | DSIUN - Université de Toulon - Contact : <u>sos@univ-tln.fr</u>                                                                                                    | 12 |

Un mot de passe est nécessaire afin d'accéder au service. Le personnel de l'Université qui invite la personne de passage le trouvera sur l'intranet : **Système d'Information / Wifi / Mot de passe Wifi Visiteurs**.

| -                                                                                                    | UNIVERSITÉ VISITEURS                                                               |                                                                                                    |
|----------------------------------------------------------------------------------------------------|------------------------------------------------------------------------------------|----------------------------------------------------------------------------------------------------|
|                                                                                                    |                                                                                    |                                                                                                    |
|                                                                                                    |                                                                                    |                                                                                                    |
|                                                                                                    | Bienvenue sur le réseau Wifi Invité<br>de l'Université de Toulon                   |                                                                                                    |
| A DESCRIPTION OF THE OWNER OF THE OWNER OF THE OWNER OF THE OWNER OF THE OWNER OF THE OWNER OF THE OWNER OF THE | Pour obtenir un accès, vous devez disposer d'un identifiant et d'un mot de passe.  |                                                                                                    |
|                                                                                                    |                                                                                    |                                                                                                    |
|                                                                                                    | Si vous n'êtes pas encore enregistré, recevez vos identifiants par SMS. Ils seront |                                                                                                    |
|                                                                                                    | varables pour la journee.                                                          |                                                                                                    |
|                                                                                                    | Si vous vous êtes enregistré aujourd'hui, indiquez directement vos identifiants.   |                                                                                                    |
|                                                                                                    |                                                                                    |                                                                                                    |
|                                                                                                    |                                                                                    |                                                                                                    |
|                                                                                                    | VOUS AVEZ DÉJÀ VOS IDENTIFIANTS                                                    | and the second                                                                                                    |
| 10                                                                                                    |                                                                                    | 100 March 100 March 100 Ma |
| A DESCRIPTION OF THE OWNER.                                                                                     | IDENTIFIANT MOT DE PASSE                                                           |                                                                                                    |
| 4.5                                                                                                    |                                                                                    |                                                                                                    |
|                                                                                                    | Passanta la chanta d'utilization                                                   |                                                                                                    |
|                                                                                                    |                                                                                    |                                                                                                    |
|                                                                                                    |                                                                                    |                                                                                                    |
|                                                                                                    | VOUS N'ÊTES DAS ENCODE ENDESISTRÉ                                                  | 1000                                                                                                    |
|                                                                                                    | VOUS NETES FAS ENCORE ENREGISTRE                                                   | 1333                                                                                                    |
|                                                                                                    |                                                                                    | 13332                                                                                                    |
| Section and                                                                                                    | SMS                                                                                | JE BALL                                                                                                    |
|                                                                                                    | Recevez vos identifiants par SMS                                                   | man                                                                                                    |
|                                                                                                    |                                                                                    |                                                                                                    |
|                                                                                                    |                                                                                    |                                                                                                    |
| A SEC                                                                                                    |                                                                                    | Salar and the second                                                                                                    |
| AGE STOR                                                                                                    |                                                                                    | A SALE TRADE                                                                                                    |
| ASSESSED .                                                                                                    | DSIUN - Université de Toulon - Contact : <u>sos@univ-tln.fr</u>                    | 1 th                                                                                                    |

Cliquez sur SMS dans la partie "**Vous n'êtes pas encore enregistré**". Vous allez pouvoir renseigner le formulaire afin de recevoir vos identifiants.

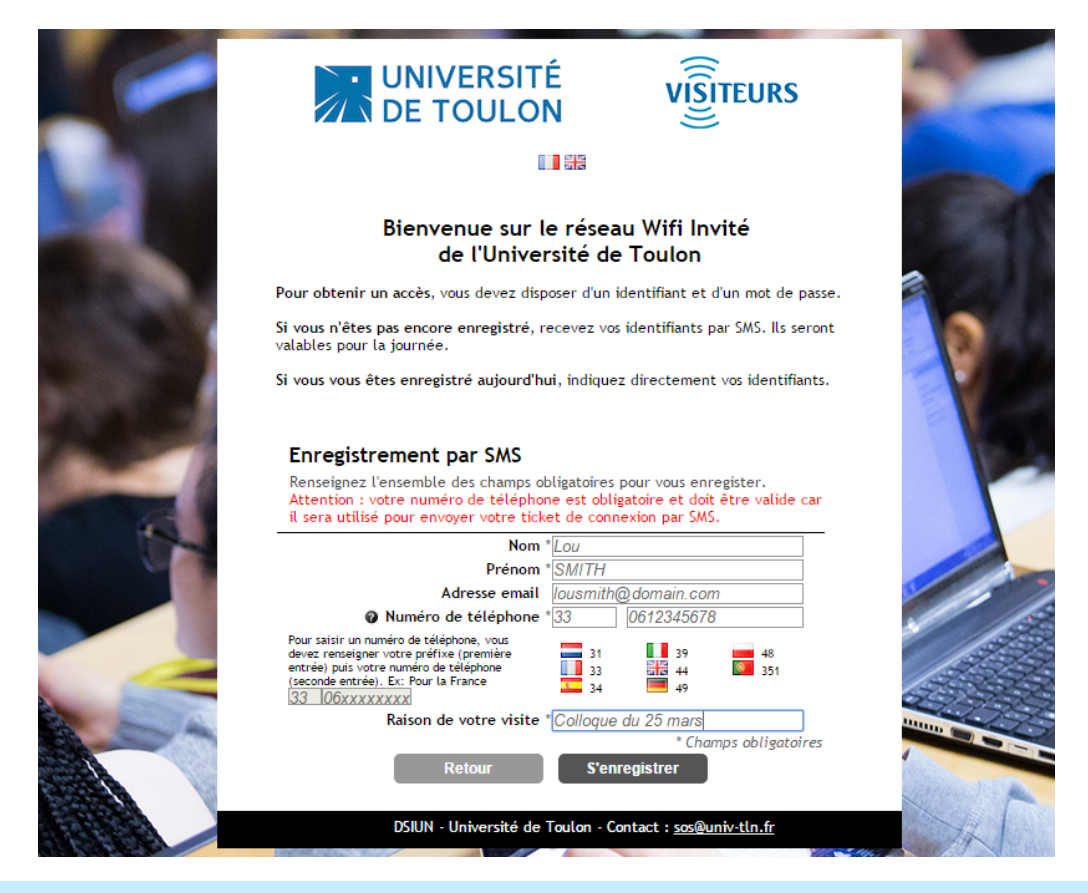

Remplissez le formulaire avec les informations demandées et cliquez sur S'enregistrer.

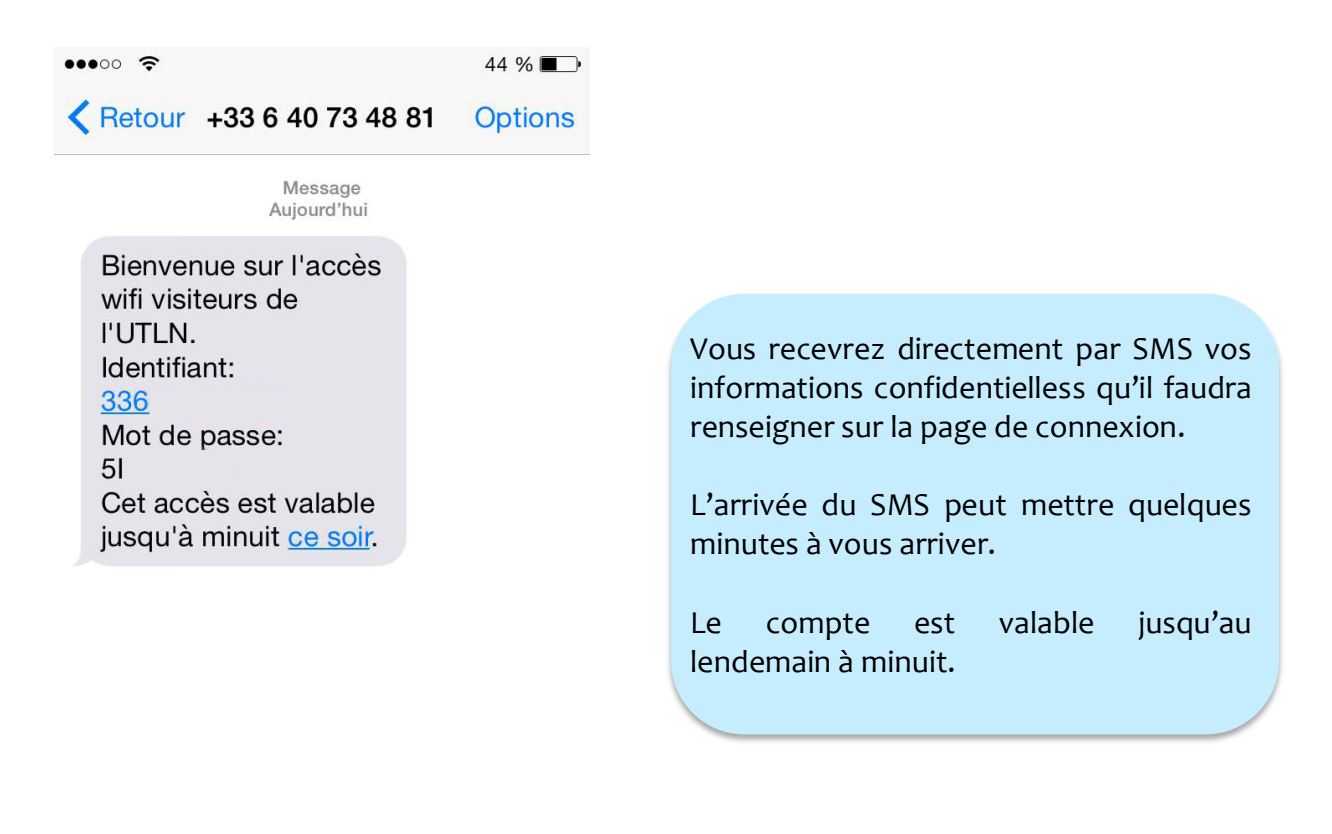

| and the second second se |                                                                                                    |              |  |  |  |
|----------------------------------------------------------------------------------------------------|----------------------------------------------------------------------------------------------------|--------------|--|--|--|
|                                                                                                    | UNIVERSITÉ VISITEURS                                                                                            |              |  |  |  |
|                                                                                                    |                                                                                                    |              |  |  |  |
|                                                                                                    |                                                                                                    |              |  |  |  |
|                                                                                                    | Bienvenue sur le réseau Wifi Invité                                                                             |              |  |  |  |
|                                                                                                    | de l'Université de Toulon                                                                                       |              |  |  |  |
|                                                                                                    |                                                                                                    |              |  |  |  |
|                                                                                                    | Pour obtenir un accès, vous devez disposer d'un identifiant et d'un mot de passe.                               |              |  |  |  |
|                                                                                                    | Si vous n'êtes pas encore enregistré, recevez vos identifiants par SMS. Ils seront<br>valables pour la journée. | 0            |  |  |  |
|                                                                                                    | Si vous vous êtes enregistré aujourd'hui, indiquez directement vos identifiants.                                |              |  |  |  |
| and the second                                                                                                    | Votre enregistrement a été accepté                                                                              |              |  |  |  |
|                                                                                                    | VOUS AVEZ DÉJÀ VOS IDENTIFIANTS                                                                                 |              |  |  |  |
|                                                                                                    | IDENTIFIANT  MOT DE PASSE    33612345678                                                                        |              |  |  |  |
|                                                                                                    | Jaccepte la charte d'utilisation                                                                                | 11           |  |  |  |
|                                                                                                    | VOUS N'ÊTES PAS ENCORE ENREGISTRÉ                                                                               |              |  |  |  |
|                                                                                                    |                                                                                                    | 1333         |  |  |  |
|                                                                                                    | CMC                                                                                                    | 12222        |  |  |  |
|                                                                                                    | SMS                                                                                                    | 29995        |  |  |  |
| the Contract                                                                                                    | Recevez vos identifiants par SMS                                                                                |              |  |  |  |
|                                                                                                    |                                                                                                    |              |  |  |  |
| A A BEER                                                                                                    |                                                                                                    | C Manufactor |  |  |  |
|                                                                                                    |                                                                                                    |              |  |  |  |
| ABBER                                                                                                    | DSIUN - Université de Toulon - Contact : <u>sos@univ-tln.fr</u>                                                 | Th           |  |  |  |
|                                                                                                    |                                                                                                    |              |  |  |  |

Entrez vos identifiants et mot de passe. La connexion au service nécessite l'acceptation de la charte d'utilisation. Celle-ci est accessible en cliquant sur le lien. Cochez la case afin de passer à l'étape suivante.

|                                                                                                    | And a second second second second second second second second second second second second second second second |                                      |           |
|----------------------------------------------------------------------------------------------------|----------------------------------------------------------------------------------------------------|--------------------------------------|-----------|
|                                                                                                    | UNIVERSITÉ<br>DE TOULON                                                                                        | VISITEURS                            |           |
|                                                                                                    |                                                                                                    |                                      |           |
|                                                                                                    |                                                                                                    |                                      |           |
|                                                                                                    | Bienvenue sur le rése<br>de l'Université c                                                                     | eau Wifi Invité<br>le Toulon         | - T)      |
| and the second second                                                                                                    | Pour obtenir un accès, vous devez disposer d'un                                                                | n identifiant et d'un mot de passe.  |           |
|                                                                                                    | Si vous n'êtes pas encore enregistré, recevez v<br>valables pour la journée.                                   | vos identifiants par SMS. Ils seront | 0         |
|                                                                                                    | Si vous vous êtes enregistré aujourd'hui, indiqu                                                               | uez directement vos identifiants.    | Y         |
|                                                                                                    | <u>Cliquez ici pour accéder à la p</u>                                                                         | age demandée                         |           |
| and the second second s | Identifiant 336                                                                                                |                                      |           |
|                                                                                                    | Profil WifiGu<br>Services Web.                                                                                 | iest<br>Mail, SSH, VPN               |           |
| and the second                                                                                                    | Zone d'entrée WifiGu                                                                                           | lest                                 |           |
|                                                                                                    | Plages horaires Tous l<br>Validité Jusqu'                                                                      | es jours<br>'au                      |           |
|                                                                                                    | Décomposien                                                                                                    |                                      | 1         |
|                                                                                                    | Deconnexion                                                                                                    |                                      |           |
|                                                                                                    |                                                                                                    |                                      | 12222     |
|                                                                                                    |                                                                                                    |                                      | 22222     |
|                                                                                                    |                                                                                                    |                                      |           |
|                                                                                                    |                                                                                                    |                                      | (Changes) |
|                                                                                                    |                                                                                                    |                                      |           |
| BEEREN                                                                                                    | DSIUN - Université de Toulon -                                                                                 | Contact : <u>sos@univ-tln.fr</u>     | Th        |

Vous êtes connectés au service !

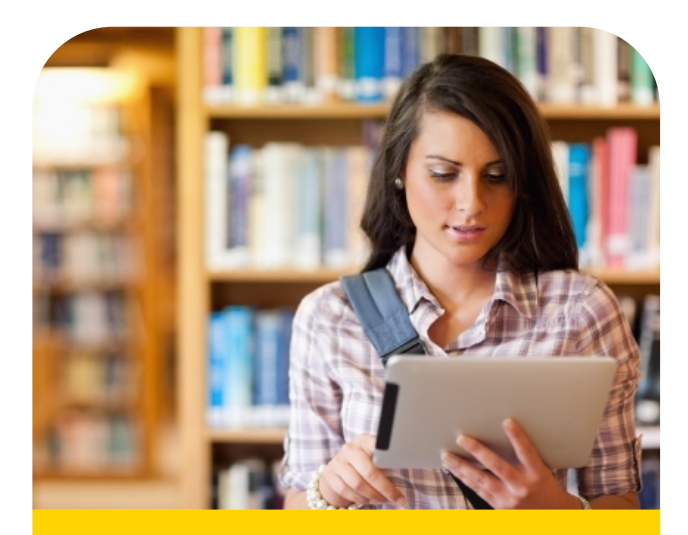

Vous êtes connecté au réseau visiteurs à l'UTLN.

Bonne utilisation !

En cas de difficultés, contactez la DSIUN au 04.94.14.**2345** ou en ouvrant un ticket à https://sos.univ-tln.fr